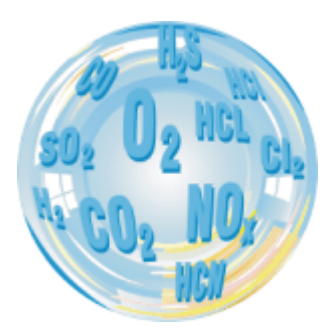

## MAMOS – UPGRADE OF ANALYSER'S FIRMWARE

Service manual

Version: 1.2 12/2022

# madur ELECTRONICS

## **1. PROCEDURE OF FIRMWARE UPGRADE - CPU**

1. Turn OFF the analyser and disconnect from mains

2. Open the analyser's casing – remove 6x blanks and unscrew 6x Pozidriv PZ2 screws.

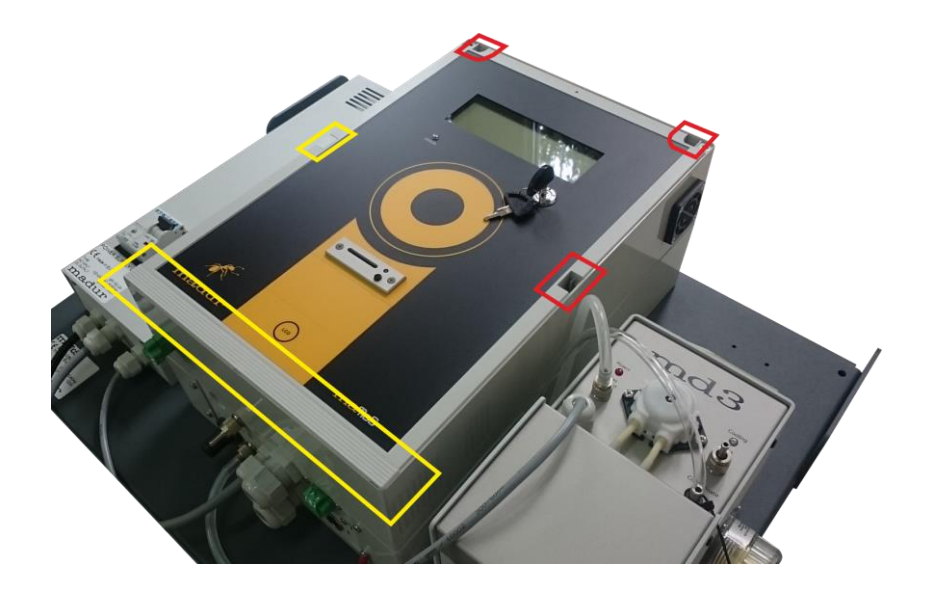

3. On the CPU board  $\rightarrow$  install jumper – short-circuit the two top pins.

4. Turn ON the analyser. Analyser will start in programming mode. Display will show "Waiting for CPU..."

5. Download WSD program from Analog Devices and install it on your PC:

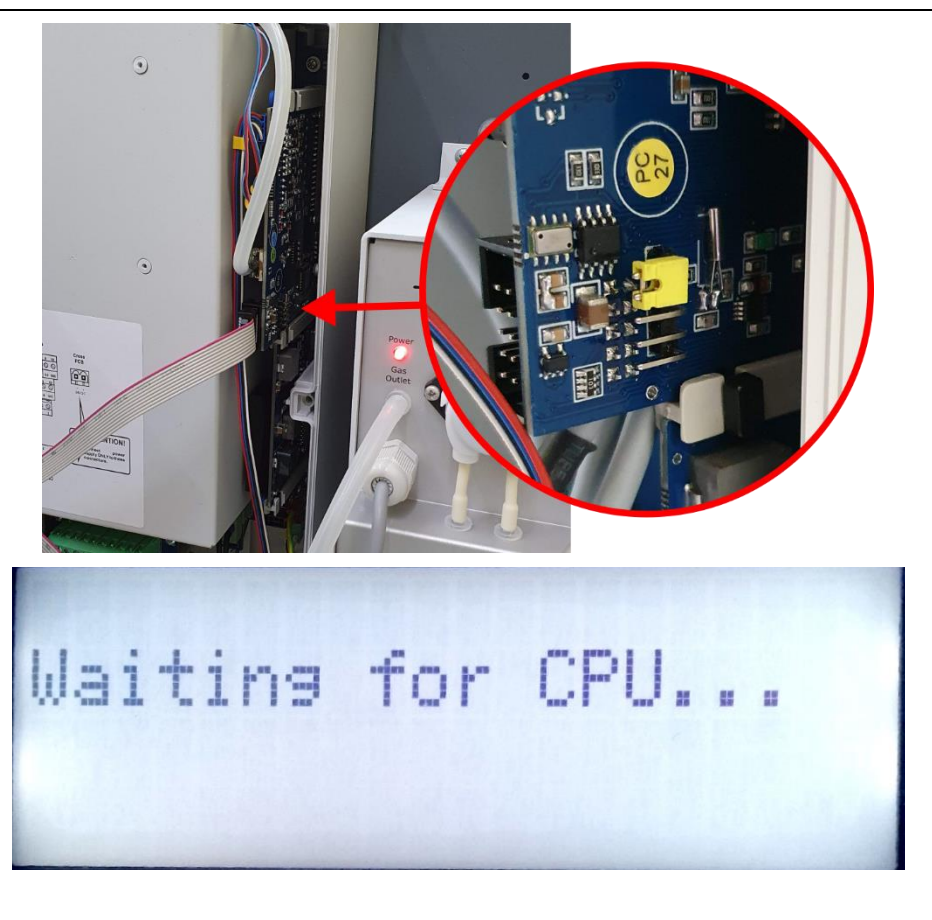

WSD 7.0.5

6. Press Configuration button

- 7. Select the communication port (the one you use to communicate with mamos via PC). Connect PC ↔ mamos using USB cable.
- 8. Select *Erase the CODE ONLY* option (otherwise all mamos settings will be lost)
- 9. Confirm settings by hitting OK

| ▶ Windows Serial Downloader for ADuC8xx MicroConverters ×                                                                                                    |
|----------------------------------------------------------------------------------------------------|
| ANALOG MicroConverter<br>DEVICES<br>Windows Serial Downloader                                                                                                    |
| Configuration Reset Download Run                                                                                                    |
| <connect> Erase Download Verify Bootload Secure Run Complete</connect>                                                                                                    |
| Comms : //./COM1,9600 baud,failed Bootload :<br>Part : Erase Data :<br>Crystal : 11059200 Hz Run Adr. :<br>@Baud Er. : 0.00% Verify :<br>Dwnlod Md. : Security :<br>Mdit Size : Success :<br>Code File :<br>Data File :<br>Stage :<br>Operation : Opening //./COM1<br>Status : Failed                                                                                                    |
| Configuration X                                                                                                    |
| Setial Port Seture         Crystal Frequency         MicroConverter         9600         bps           CDM4 <ul></ul>                                                                                                    |
| Code and Data Flash/EE Memory  Frase Mode  C Download Mode  C Download CODE and DATA C Download CODE and DATA C Download CODE ONLY C Download CODE ONLY C Download CODE ONLY C Download DATA ONLY C Secure Mode C Secure Mode C Se |
| Run     Verify       Run Automatically after download     Run from start:     0 Hex       Bootload Option     Run from address:     0000                                                                                                    |
| Download Files                                                                                                    |
| Code Flash File Data Flash File                                                                                                    |
| OK Cancel Copy                                                                                                    |

| www.madur.com | User manual |
|---------------|-------------|
|               |             |

maMoS

10. Press Download button to select a file with firmware - mamos3.hex

Firmware must match the analyser's hardware configuration – loading inappropriate hex file can (in the best case scenario) disable analyser. Please consult every firmware update with madur technical support: service@madur.com

11. Upgrade process is shown with progress bar

| Windows Se                                                                                 | Serial Downloader for ADuC8xx MicroConverters                                                                                                    | × |
|--------------------------------------------------------------------------------------------|----------------------------------------------------------------------------------------------------|---|
|                                                                                            | ANALOG MicroConverter<br>DEVICES<br>Windows Serial Downloader                                                                                                    |   |
| Config                                                                                     | figuration Reset Download Run                                                                                                    |   |
| <connect></connect>                                                                        | Erase Download Verify Bootload Secure Run Complete                                                                                                    |   |
| Comms<br>Part<br>Crystal<br>&Baud Er.<br>Dwmlod Md.<br>XMit Size<br>Code File<br>Data File | : //./COM4,9600 baud.ok Bootload :<br>: Erase Data :<br>: 11059200 Hz Run Adr. :<br>0.00% Verify :<br>: Security :<br>: Success : FAILED<br>:                                                                                                    |   |
| Stage<br>Operation                                                                         | :<br>: Resetting the target device (2)                                                                                                    |   |
| Status                                                                                     | : Pailed to connect to the ADuC8xx after 2 attempts                                                                                                    |   |
| Windows Se                                                                                 | Serial Downloader for ADuC8xx MicroConverters                                                                                                    | × |
|                                                                                            | ANALOG MicroConverter<br>DEVICES Windows Serial Downloader                                                                                                    |   |
| Config                                                                                     | inguration Reset Download Run                                                                                                    |   |
| Connect                                                                                    | Erase <download> Verify Bootload Secure Run Complete</download>                                                                                                    |   |
| Comms<br>Part<br>Crystal<br>Baud Er.<br>Dwnlod Md.<br>QMit Size<br>Code File<br>Data File  | : //./COM4,115200 baud,ok Bootload : false<br>: AbuC847 V2.1.3 Erase Data : false<br>: 12582912 Hz Run Adr. :<br>: 0.00% Verify : false<br>: Code Only Security : None<br>: 8 Success : SUCCESS<br>: M:konstrukcja\C31\mamos3\CPU\v16.4.x\mamos3.hex<br>: |   |
| Stage                                                                                      | : Downloading bytes to code flash                                                                                                    |   |
|                                                                                            |                                                                                                    |   |

| www.madur.com                                    | User manual                                                                                                    |       |
|--------------------------------------------------|----------------------------------------------------------------------------------------------------|-------|
|                                                  | Window Serial Downloader for ADuC&x MicroConverters                                                                                                    | ×     |
|                                                  | ANALOG MicroConverter<br>DEVICES Windows Serial Downloader                                                                                                    |       |
|                                                  | Configuration Reset Download Run                                                                                                    | n     |
| 12. After upgrade program will report the status | Connect Erase Download Verify Bootload Secure Run <compl< td=""><td>.ete&gt;</td></compl<>                                                                                                    | .ete> |
|                                                  | Comms: //./CUM4,9600 baud,okBootload: falsePart: ADuC847 V2.1.3Erase Data: falseCrystal: 12582912 HzRun Adr.:%Baud Er.: 0.00%Verify: falseDwnlod Md.: Code OnlySecurity: None20fit Size: 8Success: SUCCESSCode File:Columnos3\CPU\v16.4.x\mamos3.hex(6\0)Data File: | 1)    |
|                                                  | Stage : Changing back to original baudrate                                                                                                    |       |
|                                                  | Operation : Opening //./CON4<br>Status : Success                                                                                                    |       |
| 13. Turn the analyser OFF                        |                                                                                                    |       |

14. Remove the jumper (3) and turn the device ON

## 2. PROCEDURE OF FIRMWARE UPGRADE – DISPLAY

1. Turn OFF the analyser and disconnect from mains

3. To perform Display upgrade special cable is needed:

element)

Silicon Labs USB Debbuger (DEBUGADPTR1-USB)
Madur adapter cable (in the picture on the right, the upper

2. Open the analyser's casing – remove 6x blanks and unscrew 6x Pozidriv PZ2 screws.

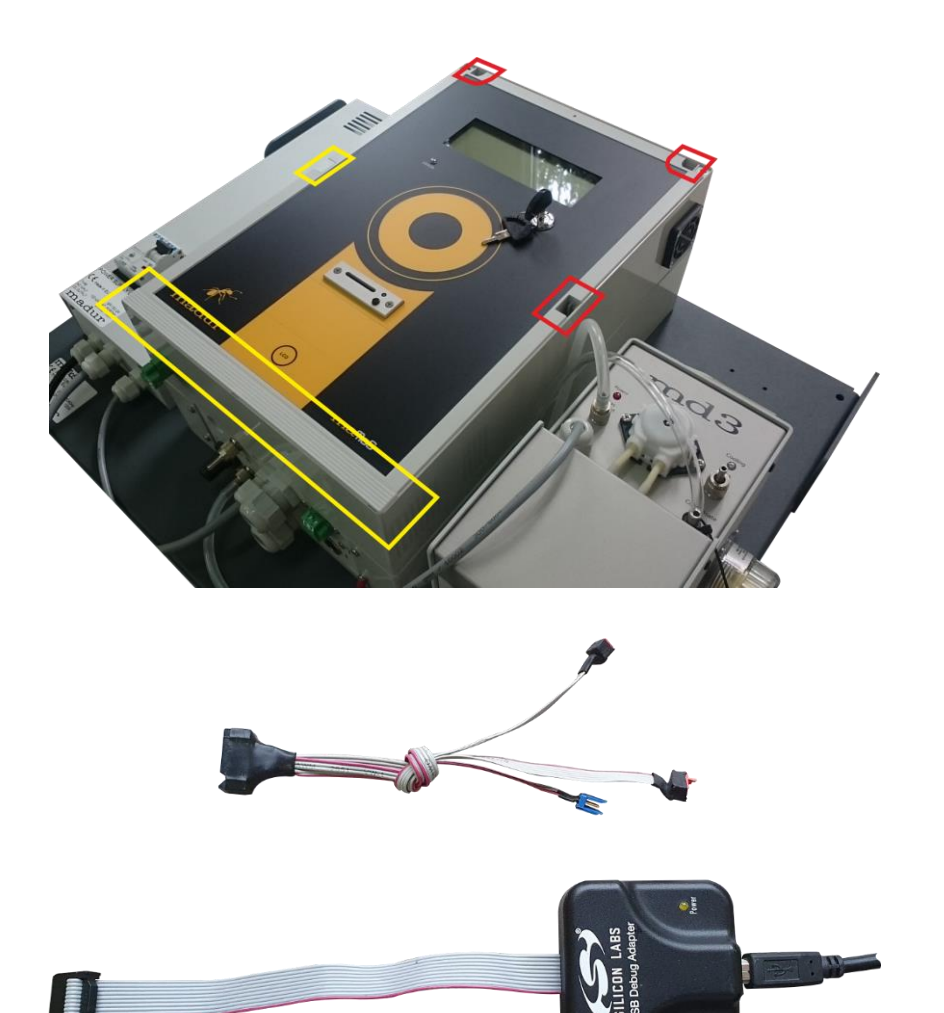

8

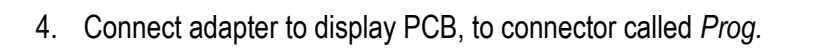

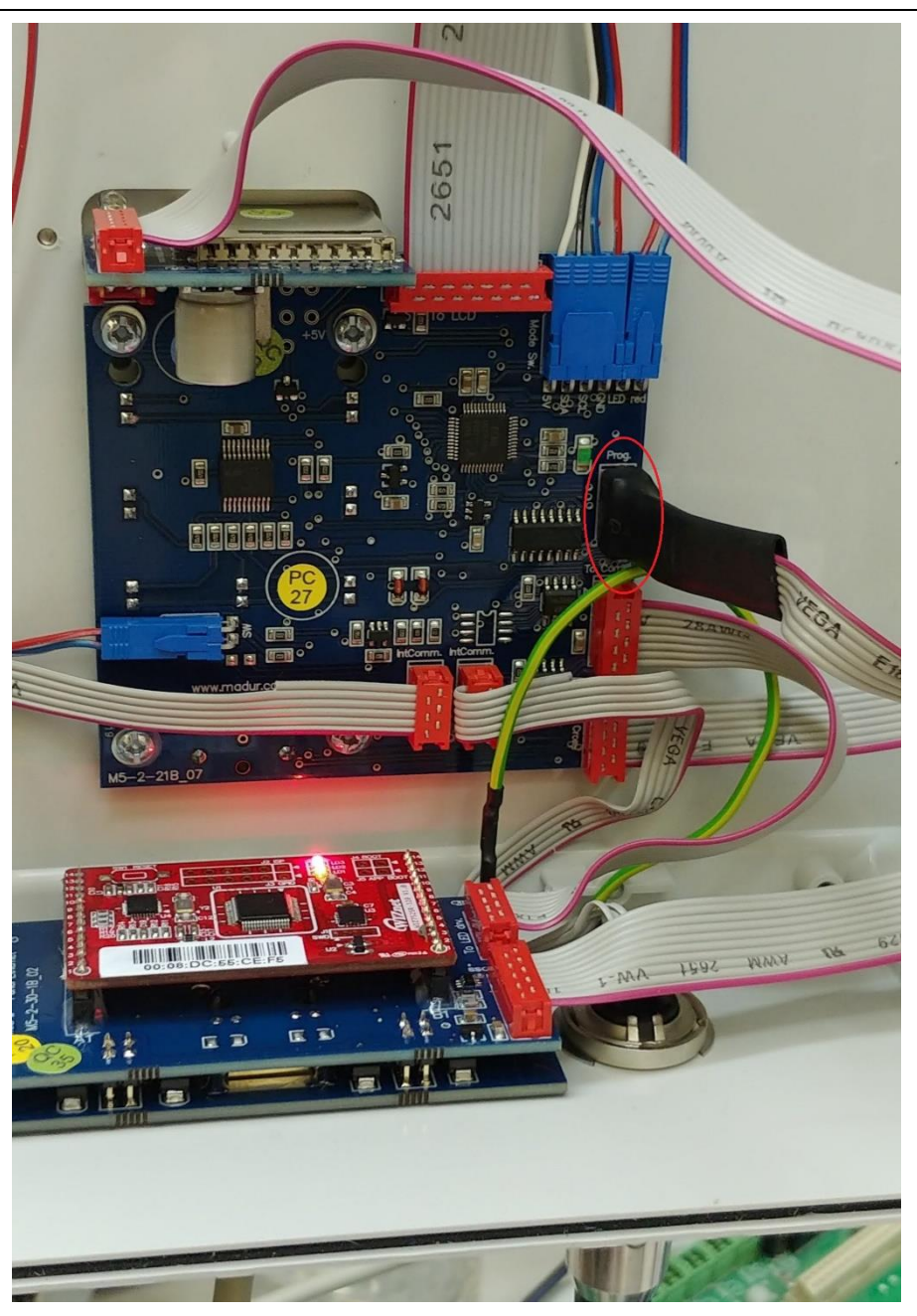

#### 5. Download Silicon Labs Flash Utility

6. Select USB Debug Adapter

- 7. Check "Power target..." option
- 8. Press Connect

#### Silicon Labs Flash Utility

| icon Laboratories Flash Utility                          | ;                                                                                           |
|----------------------------------------------------------|---------------------------------------------------------------------------------------------|
| Set Memory   Flash Erase<br>Connect/Disconnect   Downloa | Multi-device JTAG Programming<br>d Hex File/Go/Stop   Get Memory                            |
| C JTAG © C2                                              |                                                                                             |
| Debug Adapter                                            |                                                                                             |
| COM Port: COM1 Adapter                                   | Inter EC3005AC3E4                                                                           |
| Baud Rate: 115200                                        | ower target after disconnect<br>Note: Toolstick devices do not<br>support the power option. |
|                                                          | Enumerate USB                                                                               |
| Disable Dialogs on Connect and Disc                      | onnect Connect                                                                              |
| Programming DLL Version:                                 | 4.85.00                                                                                     |
| EC2 Serial Adapter Firmware Version:                     |                                                                                             |
| USB Debug Adapter Firmware Version:                      | 40                                                                                          |
| USBHID.DLL Version                                       | 1.9.1.0                                                                                     |
| Device Name:                                             |                                                                                             |
| Device Revision:                                         | 2                                                                                           |
|                                                          |                                                                                             |
|                                                          |                                                                                             |
|                                                          | Anuluj                                                                                      |

| www. | madur.com |  |
|------|-----------|--|
|      |           |  |

9. Program confirms it has been connected

| Set Memory<br>Connect/Disconnect | Flash Erase           | Multi-device JTA<br>File/Go/Stop | G Programming<br>Get Memory |
|----------------------------------|-----------------------|----------------------------------|-----------------------------|
| Debug Interface                  | C2                    |                                  | ,                           |
| Debug Adapter                    |                       |                                  |                             |
| C EC2 Serial Adapter             | USB De                | ebug Adapter                     |                             |
| COM Port: COM1                   | Adapter<br>Selection: | EC3005AC3E4 -                    | ]                           |
| Baud Rate: 115200                | FlashUtil             | disconne<br>evices do<br>option. | not                         |
|                                  | Connec                | ted SB                           |                             |
| Disable Dialogs on C             | c                     | Disconr                          | nect                        |
| Programming DLL Version          | ОК                    |                                  |                             |
| EC2 Serial Adapter Firmwa        | are Version:          |                                  |                             |
| USB Debug Adapter Firmv          | vare Version: 40      |                                  |                             |
| USBHID.DLL Version               | 1.9.1                 | 1.0                              |                             |
| Device Name:                     |                       |                                  |                             |
| Device Revision:                 | 2                     |                                  |                             |
|                                  |                       |                                  |                             |
|                                  |                       | 1                                |                             |

| www.madur.com                                                                                                    | User manual                                                                                                    | maMoS |
|----------------------------------------------------------------------------------------------------|----------------------------------------------------------------------------------------------------|-------|
| <ol> <li>Select tab: Download Hex File/Go/Stop</li> <li>Select hex file (usually called Disp4x20.hex)</li> <li>Check option Erase all code</li> <li>Press Download</li> </ol> | User manual          Silicon Laboratories Flash Utility       ×         Set Memory       Flash Erase       Multi-device JTAG Programming         Connect/Disconnect       Download Hex File/Go/Stop       Get Memory         Download Filename       Download       Verify Download         Go       Text file start address (HEX)       Browse       Verify Download         Disable Dialogs on Download       ✓       Erase all Code Space before download       Lock Code Space after download | maMoS |
|                                                                                                    | Anuluj                                                                                                    |       |

| www. | madur.com |  |
|------|-----------|--|
|      |           |  |

| Convert (Disc             |                            | Flash Erase                 | Multi-de                 | vice JTAG Programm | ing  |
|---------------------------|----------------------------|-----------------------------|--------------------------|--------------------|------|
| Connect/Disc              | onnect                     | Down                        | IDad Hex File/G0/Std     | P Get Men          | nory |
| ownioad Filer             |                            | ) D: (M20 h -               |                          | Download           | d    |
| mos3\Display              | 4720/083                   | (\Disp4X2U.ne               | X Browse                 |                    |      |
|                           |                            |                             |                          | Verity Down        | load |
|                           |                            |                             |                          | Go                 |      |
| ext file start a          | ddress (HE                 | X)                          | 1                        |                    |      |
| (c)::-                    | e e t e b e                |                             | h. Due and an an         |                    |      |
| I SIIIC                   | on Labs                    | C805TF Flas                 | n Programmer             | ~                  |      |
| F Direct M                | reparing to<br>1:\konstrui | o download:<br>kcia\C31\mam | ns3\Displau4X20\v8       | x\Disn4X201        |      |
| Disac                     |                            |                             | 000 ib iopiaj il ibo iro |                    |      |
| <ul> <li>Erase</li> </ul> |                            |                             | 29%                      |                    |      |
|                           |                            |                             |                          |                    |      |
| Lock                      |                            |                             |                          |                    |      |
| Lock                      |                            |                             | 1                        |                    |      |
| Lock                      |                            |                             | Cancel                   |                    |      |
| Lock                      |                            |                             | Cancel                   |                    |      |
| Lock                      |                            |                             | Cancel                   |                    |      |
| Lock                      |                            |                             | Cancel                   |                    |      |
| Lock                      |                            |                             | Cancel                   |                    |      |
| Lock                      |                            |                             | Cancel                   |                    |      |
| Lock                      |                            |                             | Cancel                   |                    |      |

14. Firmware is loading

| www.madur.com                      | User manual                        | maN                                                                     |
|------------------------------------|------------------------------------|-------------------------------------------------------------------------|
| 15. Program is successfully loaded | Silicon Laboratories Flash Utility | xe JTAG Programming<br>Get Memory<br>Download<br>Go<br>Sum:0x1566<br>OK |

Close flashing program
 Disconnect Silicon Labs debugger
 Put back the analyser.
 Turn the analyser ON